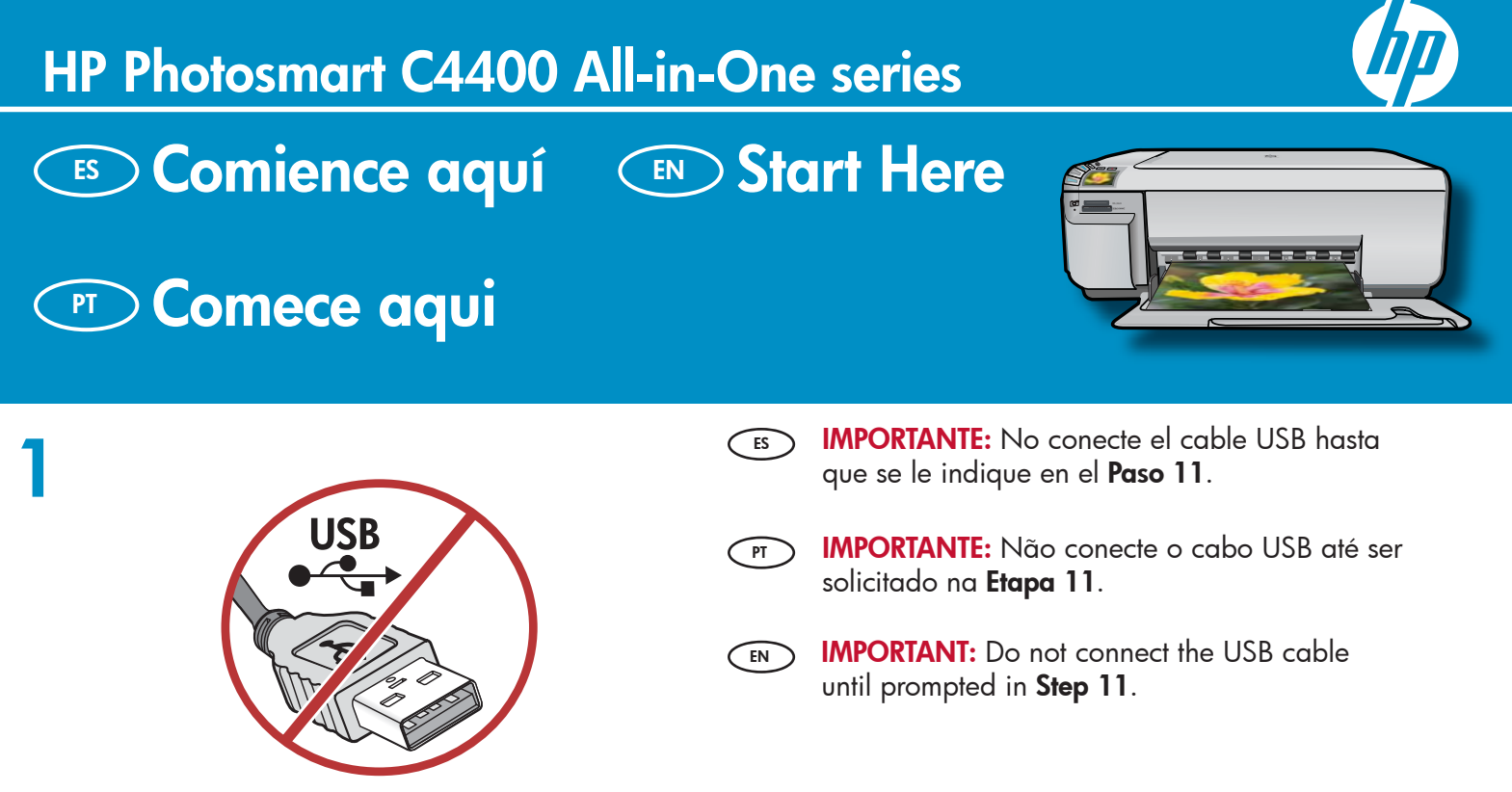

Lea este documento antes de instalar el producto. Para obtener información acerca de las especifi caciones eléctricas y advertencias de seguridad, consulte las instrucciones de uso.

2

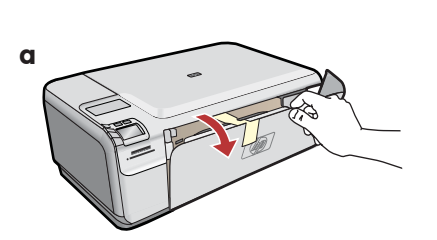

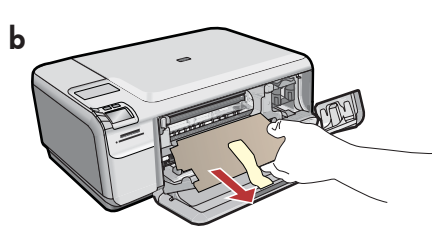

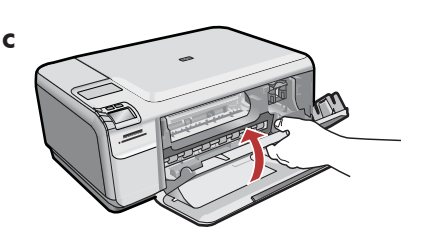

- **a.** Baje la bandeja de papel y la puerta de los cartuchos de impresión.
  - b. Extraiga todo el material de embalaje y la película protectora del dispositivo.
    Si hay un adhesivo en la pantalla de gráficos en color, retírelo.
  - **c.** Cierre la puerta de los cartuchos de impresión.
- **a.** Abaixe a bandeja de papel e a porta dos cartuchos de impressão.
  - **b.** Remova todo material de embalagem e filme protetor do dispositivo. Se houver um adesivo no visor gráfico colorido, remova-o.
  - c. Feche a porta do cartucho de impressão.

- a. Lower both the paper tray and the print cartridge door.
  - **b.** Remove all packing material and protective film from the device. If there is a sticker on the color graphics display, remove it.
  - c. Close the print cartridge door.

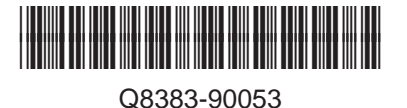

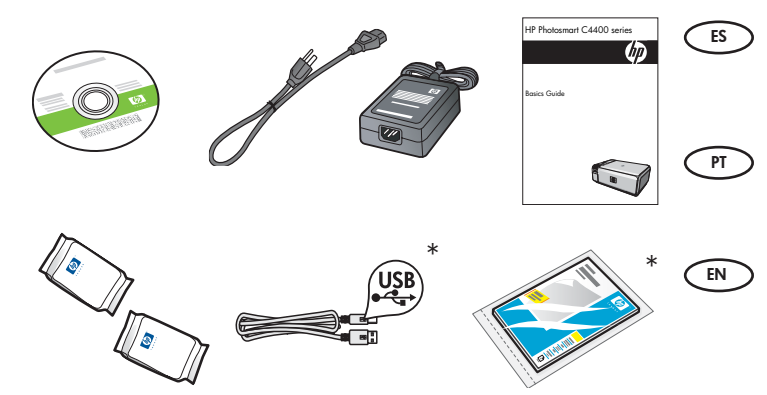

Compruebe el contenido de la caja. El contenido de la caja puede ser distinto. \*Puede estar incluido.

Verifique o conteúdo da caixa. O conteúdo da sua caixa pode ser diferente do descrito aqui. \*Pode estar incluído

Verify the box contents. The contents of your box may differ. \*May be included

a. Conecte el cable de alimentación y el adaptador.
 b. Presione 

 para encender el dispositivo
 HP All-in-One.

**NOTA:** Preste atención a los mensajes de ayuda que se muestran en la pantalla durante el proceso de instalación.

**a.** Conecte o cabo de alimentação e o adaptador.

 b. Pressione (1) para ligar o HP All-in-One.
 NOTA: Observe as mensagens úteis que são exibidas no visor durante o processo de instalação.

PT

EN

EN

a. Connect the power cord and adapter.
b. Press (1) to turn on the HP All-in-One.
NOTE: Pay attention to the helpful messages in the display during the setup process.

5

Δ

a

b

 Si aparece un mensaje pidiéndole establecer el idioma y el país o región, use las flechas para seleccionar el idioma de la lista de idiomas y, a continuación, presione OK para confirmar. Seleccione su país o región. Presione OK para confirmar.

- Si aparece un mensaje pidiéndole que instale los cartuchos de impresión, vaya al paso siguiente de esta guía.
- Se você for solicitado a definir o idioma e país/região, use as setas para selecionar o seu idioma na lista e pressione OK para confirmar. Selecione o país/região e pressione OK para confirmar.
  - Se você for solicitado a instalar os cartuchos de impressão, vá para a próxima etapa neste guia.

- If a prompt appears asking you to set the language and country/region, use the arrows to select your language from the list of languages, press OK to confirm. Select your country/region, press OK to confirm.
  - If a prompt appears asking you to install print cartridges, go to the next step in this guide.

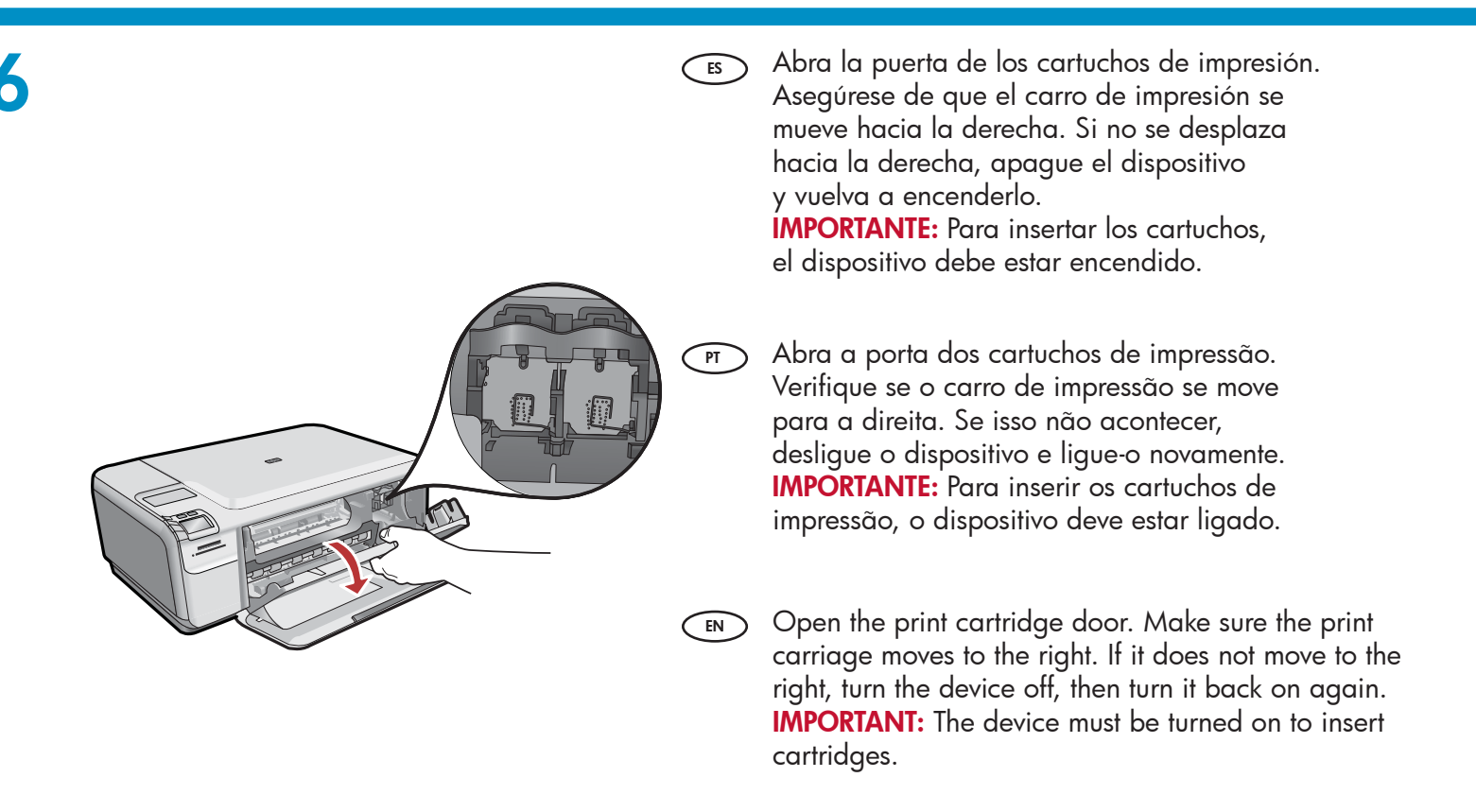

PRECAUCIÓN: No toque los contactos de color cobre ni vuelva a colocar la cinta en los cartuchos.
 Precaución: No toque los contactos de color cobre ni vuelva a colocar la cinta en los cartuchos.
 Precaución: Não toque nos contatos cor de cobre nem recoloque a fita nos cartuchos.
 Precaución: Não toque nos contatos cor de cobre nem recoloque a fita nos cartuchos.
 Precaución: Não toque nos contatos cor de cobre nem recoloque a fita nos cartuchos.
 Precaución: Não toque nos contatos cor de cobre nem recoloque a fita nos cartuchos.

ES

Quite la cinta de ambos cartuchos.

8

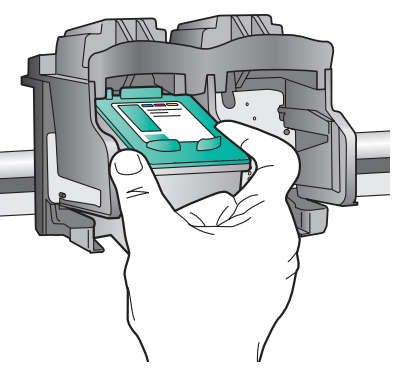

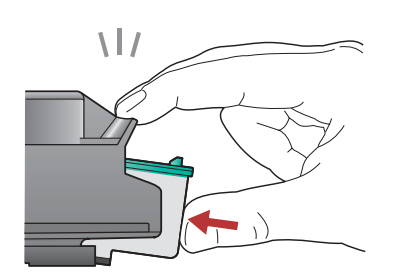

- **a.** Sostenga los cartuchos de forma que el logotipo de HP quede situado en la parte superior.
  - **b.** Inserte el cartucho de **tres colores** en la **ranura izquierda** y el cartucho **negro**, en la **derecha**.
  - **c.** Asegúrese de empujar **firmemente** los cartuchos hasta que queden **colocados correctamente**.
  - d. Cierre la puerta de los cartuchos de impresión.
  - e. Presione OK cuando se le solicite que confirme la instalación de los cartuchos de impresión HP originales.
  - a. Segure os cartuchos com o logotipo da HP voltado para cima.
    - b. Însira o cartucho colorido no slot de cartucho da esquerda e o cartucho preto no slot de cartucho da direita.
    - c. Verifique se empurrou os cartuchos firmemente até eles se encaixarem no lugar.
    - d. Feche a porta do cartucho de impressão.
    - e. Pressione OK quando for solicitado a confirmar a instalação dos cartuchos de impressão HP originais.

EN

- a. Hold the cartridges with the HP logo on top.
  b. Insert the tri-color cartridge in the left cartridge slot and the black cartridge in the right cartridge slot.
- **c.** Make sure you push the cartridges in **firmly** until they **snap into place**.
- **d.** Close the print cartridge door.
- **e.** Press **OK** when prompted to confirm the installation of genuine HP print cartridges.

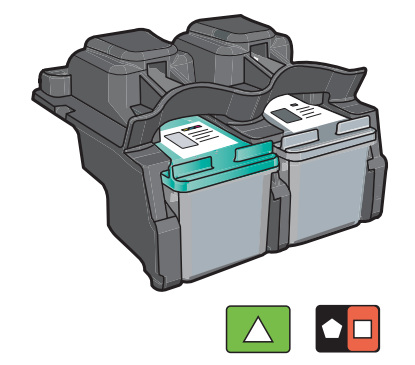

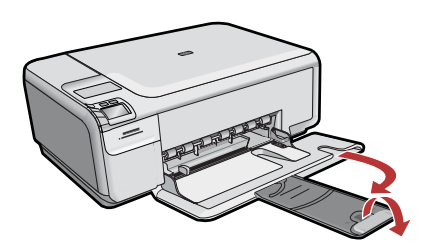

Es Saque el extensor de la bandeja y cargue papel blanco normal. Presione **OK**.

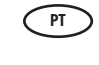

Retire o extensor da bandeja e coloque papel branco simples. Pressione **OK**.

Pull out the tray extender, and then load plain white paper. Press **OK**.

# 10

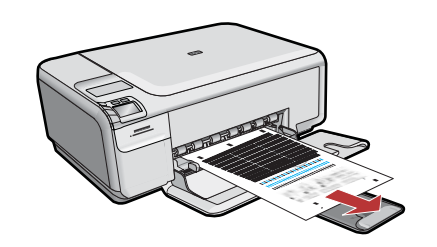

- a. Siga las instrucciones que aparecen en la pantalla para imprimir la página de alineación.
  - b. Levante la tapa. Coloque la parte superior de la página de alineación hacia abajo en la esquina frontal derecha del cristal. Cierre la tapa.
  - c. Presione OK.

### **a.** Siga as instruções exibidas no visor para imprimir a página de alinhamento.

- b. Levante a tampa. Coloque o topo da página de alinhamento voltado para baixo no canto anterior direito do vidro. Feche a tampa.
- c. Pressione OK.

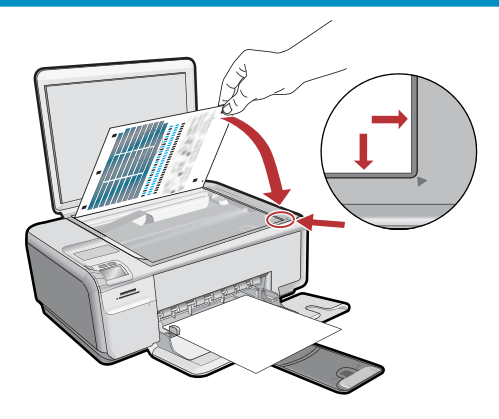

- EN
- **a.** Follow the instructions on the display to print the alignment page.
- **b.** Lift the lid. Place the top of the alignment page face down in the front right corner of the glass. Close the lid.
- c. Press OK.

## 11 - Windows

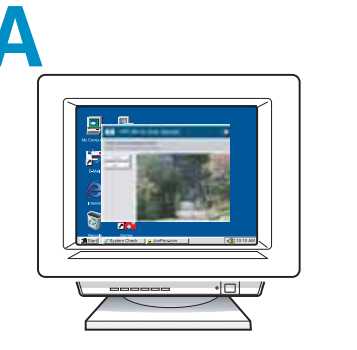

PT

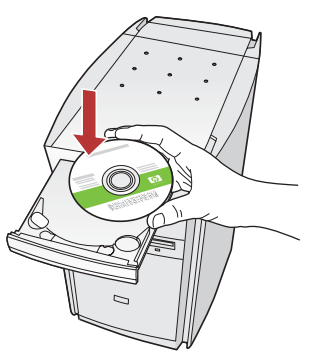

**NOTA:** No conecte el cable USB hasta que se le indique.

Encienda el equipo, inicie la sesión si es necesario y, a continuación, espere a que aparezca el escritorio. Introduzca el CD **verde** y siga las instrucciones que aparecen en pantalla. **IMPORTANTE:** Si no aparece la pantalla de inicio, haga doble clic en **Mi PC**, haga doble clic en el icono **CD-ROM** con el logotipo de HP y, a continuación, haga doble clic en **setup.exe**.

NOTA: Não conecte o cabo USB até ser solicitado.

Ligue o computador, efetue login, se necessário, e aguarde a exibição da área de trabalho. Insira o CD **verde** e siga as instruções exibidas na tela.

**IMPORTANTE:** se a tela inicial de instalação não for exibida, clique duas vezes em **Meu Computador**, duas vezes no ícone de **CD-ROM** com o logotipo da HP e duas vezes em **setup.exe**.

NOTE: Do not connect the USB cable until prompted.

Turn on your computer, login if necessary, and then wait for the desktop to appear. Insert the **green** CD and follow the onscreen instructions.

**IMPORTANT:** If the startup screen does not appear, double-click **My Computer**, double-click the **CD-ROM** icon with the HP logo, and then double-click **setup.exe**.

#### B

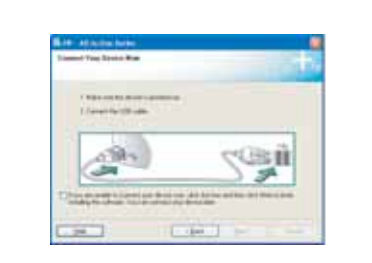

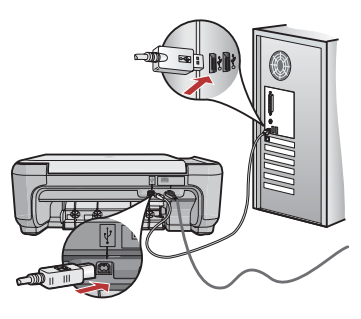

- a. Una vez que aparezca el indicador USB, conecte el cable USB al puerto ubicado en la parte posterior del dispositivo HP All-in-One y, a continuación, a cualquier puerto USB del equipo.
  - **b.** Siga las instrucciones que aparecen en pantalla para completar la instalación del software.

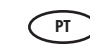

- a. Assim que o prompt USB for exibido, conecte o cabo USB à porta na parte posterior do HP All-in-One e a qualquer porta USB no computador.
  - **b.** Siga as instruções exibidas na tela para concluir a instalação do software.

- a. Once the USB prompt appears, connect the USB cable to the port on the back of the HP All-in-One, and then to any USB port on the computer.
  - **b.** Follow the onscreen instructions to complete the software installation.

# 11 - Mac

- Conecte el cable USB al puerto ubicado en la parte posterior del dispositivo HP All-in-One y, a continuación, a cualquier puerto USB del equipo.
- Conecte o cabo USB à porta na parte posterior do HP All-in-One e a qualquer porta USB no computador.
- Connect the USB cable to the port on the back of the HP All-in-One, and then to any USB port on the computer.

#### B

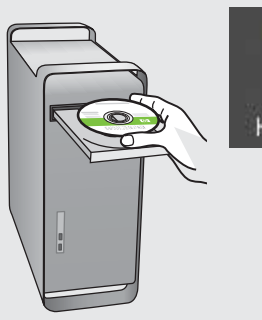

# HP Photosmart

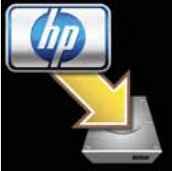

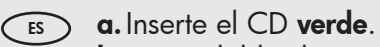

- **b.** Haga doble clic en el icono del escritorio HP Photosmart CD.
- c. Haga doble clic en el icono HP Installer.
   Siga las instrucciones que aparecen en pantalla.
- d. Complete la pantalla del Asistente de configuración.

#### PT a. Insira o CD verde.

- **b.** Clique duas vezes no ícone do CD da HP Photosmart na área de trabalho.
- c. Clique duas vezes no ícone do HP Installer.
   Siga as instruções exibidas na tela.
- d. Conclua as etapas na tela do Assistente de Instalação.

■ a. Insert the green CD.

- **b.** Double-click the HP Photosmart CD icon on the desktop.
- **c.** Double-click the **HP Installer** icon. Follow the onscreen instructions.
- d. Complete the Setup Assistant screen.

# Solución de problemas Solução de problemas

#### Troubleshooting

Solução de problem

#### 0 ? www.hp.com/support Problema: (Windows) Aparece la pantalla Agregar hardware ES de Microsoft. Acción: Cierre todas las pantallas. Desconecte el cable USB y, a continuación, inserte el CD verde del dispositivo HP All-in-One. Welcome to the Found New Hardware Wizard E S where have not install suffic PT **Problema:** (Windows) A tela Adicionar Hardware da Microsoft for any COLL sector. é exibida. If your hadman came with an or Report date, most if non-Ação: Cancele todas as telas. Desconecte o cabo USB e insira o CD verde do HP All-in-One. Chief the officer and stated for **Problem:** (Windows) The Microsoft Add Hardware screen appears. EN Berty Casal Action: Cancel all screens. Unplug the USB cable, and then insert the green HP All-in-One CD.

Problema: (Sólo en Windows) Aparece la pantalla Se ha producido un error en la instalación del dispositivo.

**Acción:** Desconecte el dispositivo y vuelva a conectarlo. Compruebe todas las conexiones. Asegúrese de que el cable USB está conectado al equipo. No conecte el cable USB a un teclado ni a un concentrador sin alimentación.

PT Problema: (Somente Windows) A tela A configuração do dispositivo não foi concluída é exibida.

**Ação:** Desconecte o dispositivo e conecte-o novamente. Verifique todas as conexões. Verifique se o cabo USB está conectado ao computador. Não conecte o cabo USB a um teclado ou hub USB sem energia.

**Problem:** (Windows only) The **Device Setup Has Failed To Complete** screen appears.

**Action:** Unplug the device and plug it in again. Check all connections. Make sure the USB cable is plugged into the computer. Do not plug the USB cable into a keyboard or a non-powered USB hub.

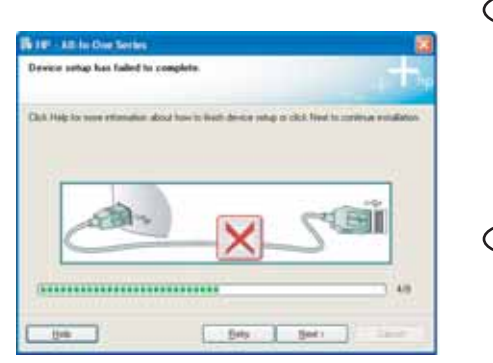